## 个人所得税专项附加扣除申报方法

一、 注册方式

方式一: 扫码下载

可以用微信扫一扫二维码,在手机中下载个人所得税 APP,注册(推荐用人脸识别,否则需要去办税大厅领注册码),填写相关抵扣信息。

苹果系统手机专用APP下载 安卓系统手机专用APP下载

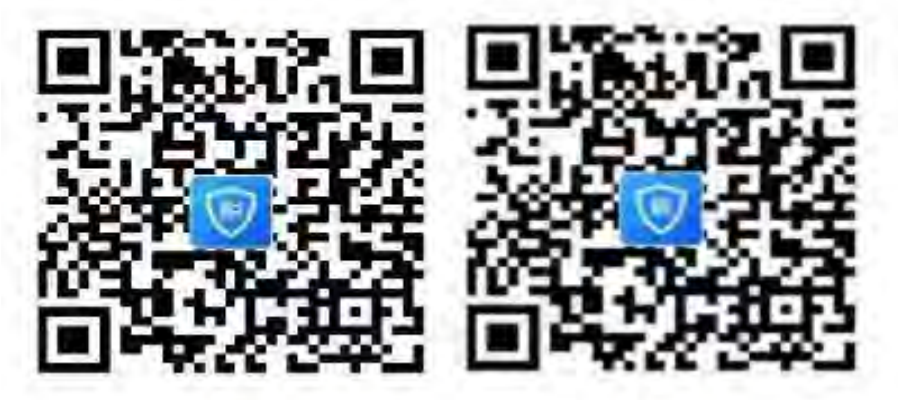

方式二:应用商店下载

苹果手机可在 APP Store 中搜索"个人所得税",点"获取"进行下载。 华为、小米、VIVO、OPPO 手机可在安卓应用商店搜索"个人所得税" 下载安装。

方式三: 在电脑端登录网址 https://its.tax.sh.gov.cn/, 通过手机 APP 端中先完成人脸识别注册,填写过程中遇到网络速度较慢的情况下建议 通过该网址填写专项附加扣除信息。

二、 注册步骤(注册用户信息只能在手机端完成)

- 在微信扫一扫功能中,扫上图中二维码,点击右上角,在浏览器中打开。
   点下载个人所得税,工作地或常住地下拉列表选择"上海",点"下一步"。
- 2. 未注册用户选择"注册",已注册用户可直接输入账号密码登录。

| ◀返回"App | Store" | 上午10:22  | 0 51% 🔳 |
|---------|--------|----------|---------|
|         | 自然     | 然人办税服务平台 |         |
|         |        | -        |         |
|         |        |          |         |
| 账号      | 手机号/证  | E件号码/登录名 | 0       |
| 密码      | 请输入密   | 码        |         |
|         |        |          | 找回密码    |
|         |        |          |         |
|         |        | 注册       |         |
| L       |        |          |         |

 选择"人脸识别认证注册",若选择"大厅注册码注册"需要纳税人携 带有效身份证原件前往本地办税服务厅申请(本地办税服务厅地址为: 黄兴路402号杨浦区税务局)。

| く返回                                                   | 人脸识别认证注册                                                              |
|-------------------------------------------------------|-----------------------------------------------------------------------|
| <ol> <li>1、人給調<br/>2、为備約<br/>背光环境<br/>物品)。</li> </ol> | R别认证注册只能使用居民身份证<br>&人像通过公安认证,在识别过程中,请处于明亮无<br>中,并保持面部无遮挡(摘下照镜等可能造成反光的 |
| 证件类型                                                  | 居民身份证                                                                 |
| 证件号码                                                  | 请输入证件号码                                                               |
| 姓名                                                    | 请输入姓名                                                                 |
|                                                       |                                                                       |
|                                                       | 其他注册方式                                                                |

 点击"同意并继续",输入证件号码和姓名后,点击"开始人脸识别", 按要求完成识别程序。

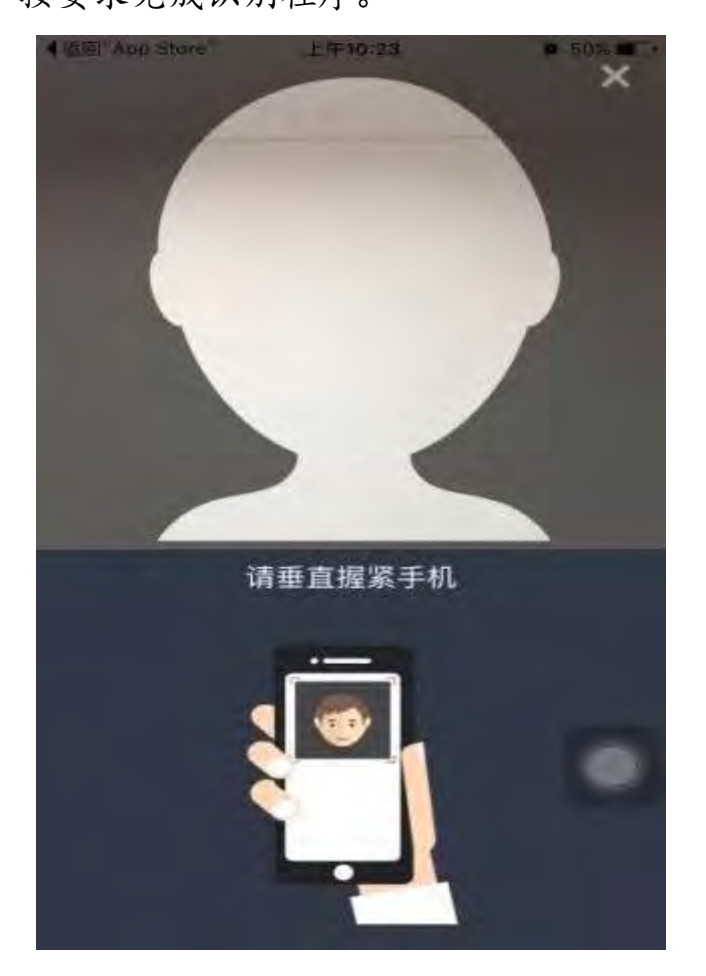

5. 人脸识别完成后,按要求输入相关信息后,点击"提交"。

| <返回"App Store"<br><返回 | 上午10:24<br>用户注册 | Ø 50% <b>■</b> ⊃ |
|-----------------------|-----------------|------------------|
| 登录名                   | 调度置2-16位登录      | N.               |
| 密码                    | 1 GT 8-1517 E.A | 844 <b>6</b>     |
| 手机号                   | 而输入你的手机可        | l.               |
| 验证码                   | 前后人物证何          | 学取出小正确           |
| 户籍所在地区                | 请选择             | \$               |
|                       |                 |                  |
| 但录名格式                 |                 |                  |
| 1.2-16位字符。            |                 |                  |
| 2.只能包含大小局害            | 带、数学、中文与下划线。    |                  |
| 3.不克持绝数学,             |                 | -                |
| 亚码格式;                 |                 |                  |
| 1.密码应为8到15位。          |                 |                  |
| 2至少包含学母(大)            | (当) 数字与符号中的两)   | φ( <sub>a</sub>  |
| 3、不包含宝格。              |                 |                  |
|                       |                 |                  |

6. 恭喜您, 注册成功!

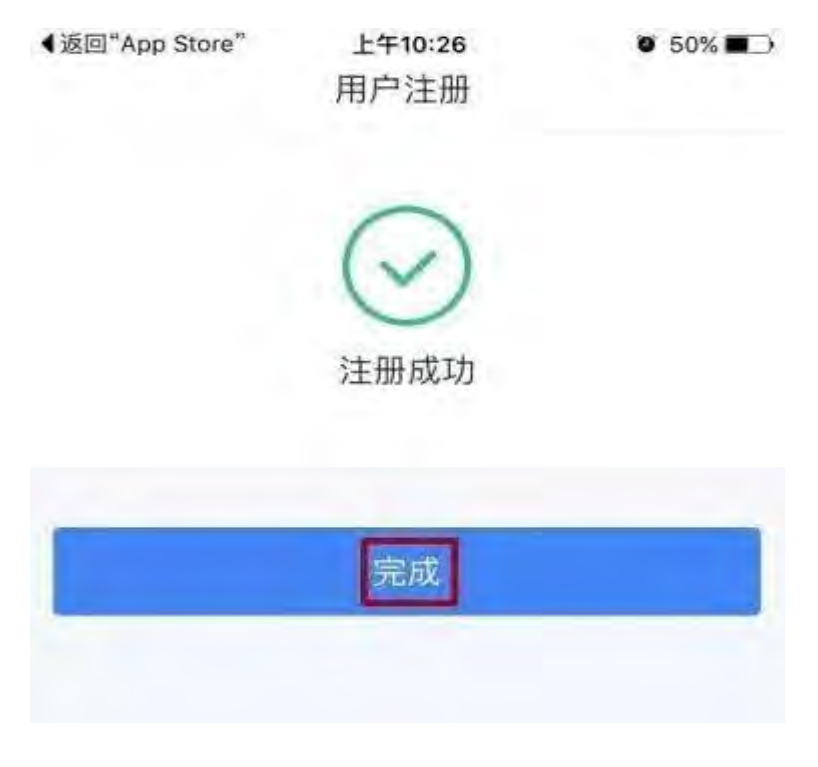

三、 完善专项抵扣信息(可以选择在电脑端填写,也可以在手机端填写)

如果选择在电脑端登录,请打开网址 https://its.tax.sh.gov.cn/, 在右上方有打开个人所得税 APP 扫码登录,打开手机 APP,扫描二维码,出 现自然人办税服务平台登录确认,点击登录。此时电脑端就可以填写相关 专项抵扣信息。

请将个人信息、任职受雇信息、家庭成员信息(包括父母、配偶、子女)、
 银行卡信息都填写完整,以便于下一步操作。

| 中国电信<br>中国移动 🚾 🍕 📶 🐇 🚛 🛜 🚇 |      | \$93% 💷 13:33 |
|----------------------------|------|---------------|
| く返回                        | 个人信息 |               |
| 基本信息                       |      |               |
| 可享税收优惠                     |      | 7             |
| 其他身份证件                     |      |               |
|                            |      |               |
|                            |      |               |
|                            |      |               |
|                            |      |               |
|                            |      |               |
|                            |      |               |
|                            |      |               |

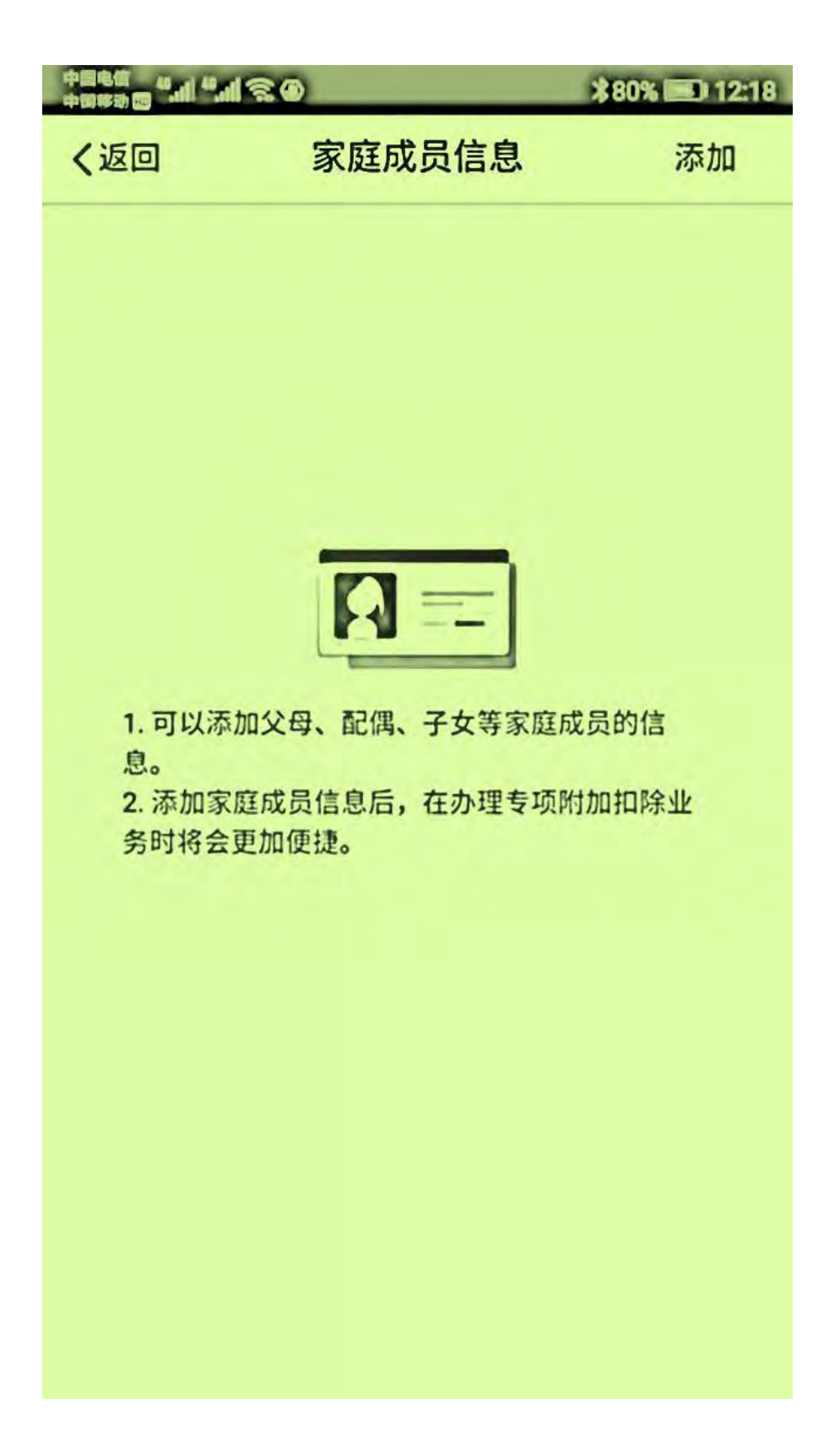

| 中国电信<br>中国移动 🚾 🍕 📶 👫 🕼 🎅 🖗 |       | \$80% ा 12:18 |
|----------------------------|-------|---------------|
|                            | 详情    |               |
|                            |       |               |
| 证件类型                       | 居民身份证 |               |
| 证件号                        |       |               |
| 姓名                         |       |               |
|                            |       |               |
| 出生日期                       |       |               |
| 取消                         |       | 确定            |
|                            |       |               |
|                            | 配偶    |               |
|                            | 子     |               |
|                            | 女     |               |
|                            | 父母    |               |
|                            |       |               |

2. 在首页中选择需要填报的项目

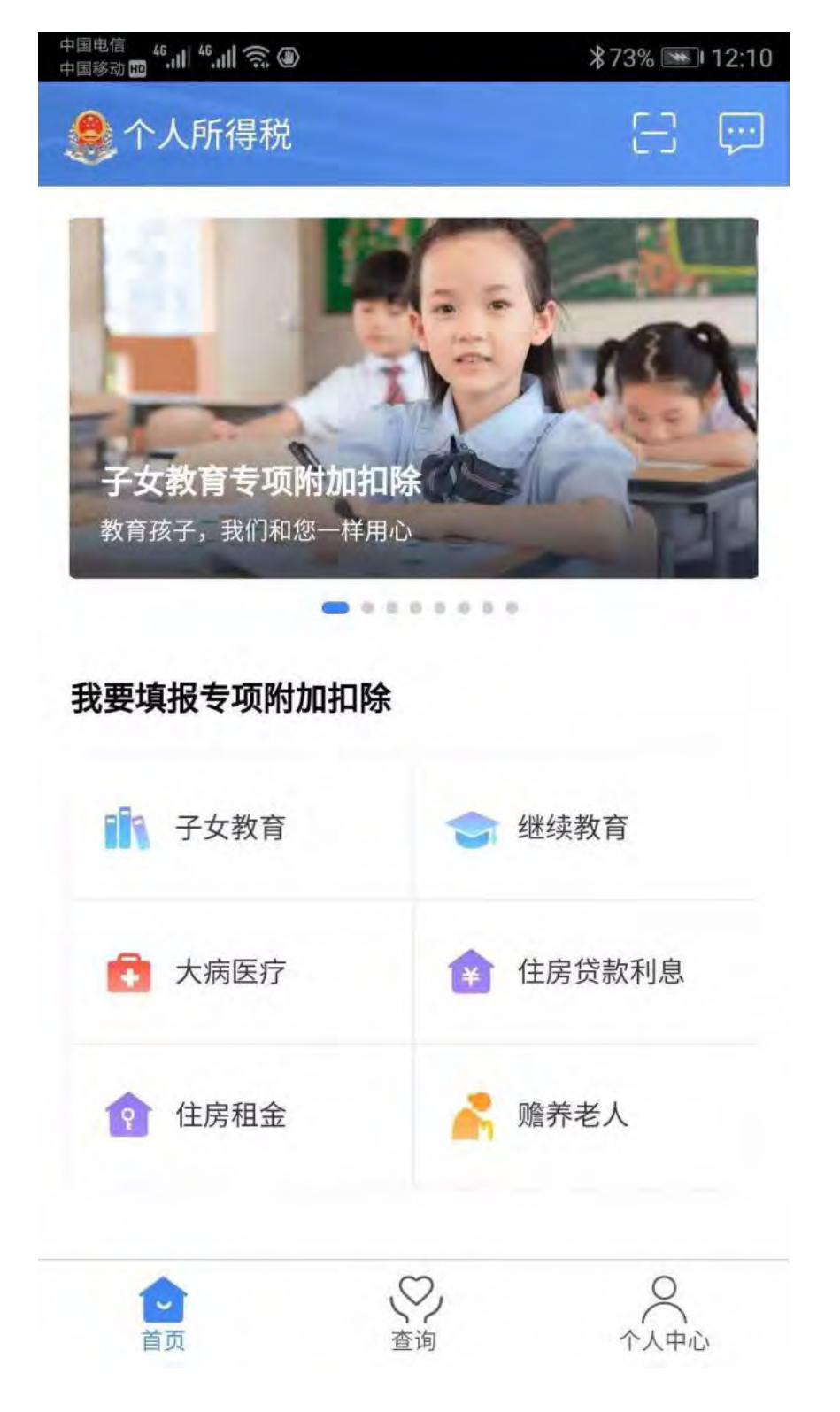

 以子女教育信息为例,按照基本信息、教育信息、设置扣除比例、申报 方式的流程填写。

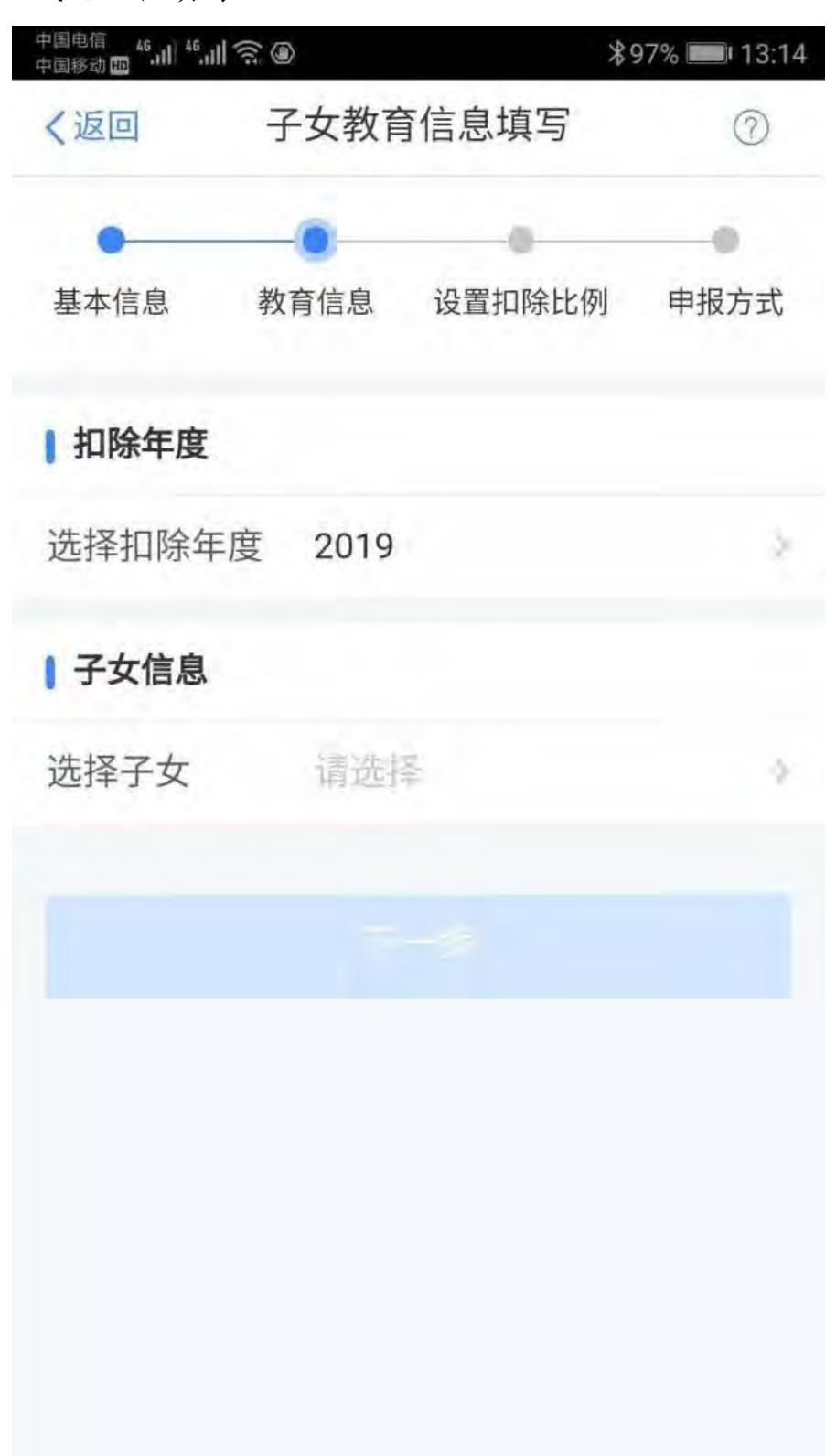

 蟾养老人信息要按照基本信息、被赡养人信息、分摊方式、申报方式的 流程填写。

| 1本信白  |             | 自公城亡      |            |
|-------|-------------|-----------|------------|
| 举个问心  | 加又以言クトノく」ログ | 四 7111年71 | 10 4 10 10 |
| 请选择扣  | 除年度         |           |            |
| 扣除年度  | 2019        | 9         | 2          |
| 被赡养老  | 人信息         |           |            |
| 选择被赡养 | 养人 请选       | 择         | \$         |
|       |             |           |            |
|       |             |           |            |

四、 选择申报方式(如果希望在发放工资时扣除,则一定选择:通过扣 缴义务人申报!!!)

在选择扣除方式时,您可以选择通过扣缴义务人扣除,或者选择综合 所得年度自行申报。如果纳税人想在每个月在工资中抵扣专项,请选择扣 缴义务人申报,如果想自行在年终汇算清缴时申报,请选择综合所得年度 自行申报,此处请谨慎选择。

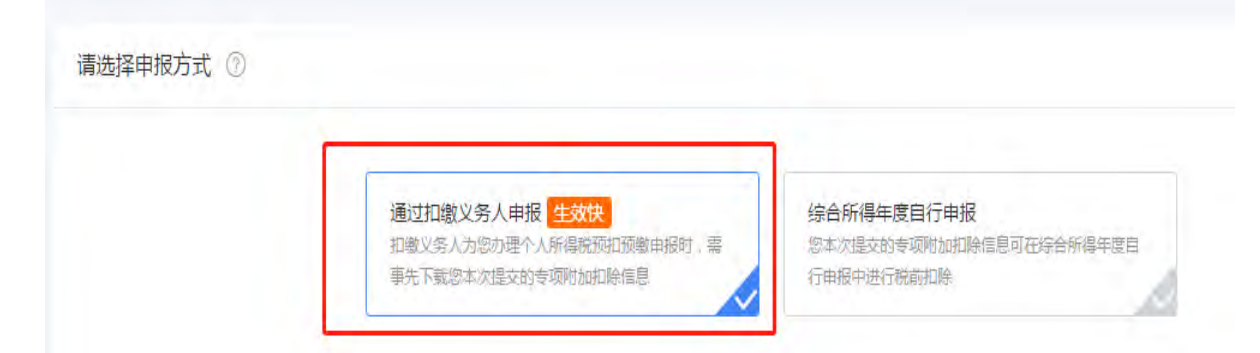

## 五、 添加扣缴义务人

(1) 我校统一社会信用代码: 12100000425006125J

(2) 单位选择一定选: 同济大学(杨浦区税务局)

## 六、 查询填报记录

在查询这一栏, 可以找到自己的专项附加扣除填报记录。

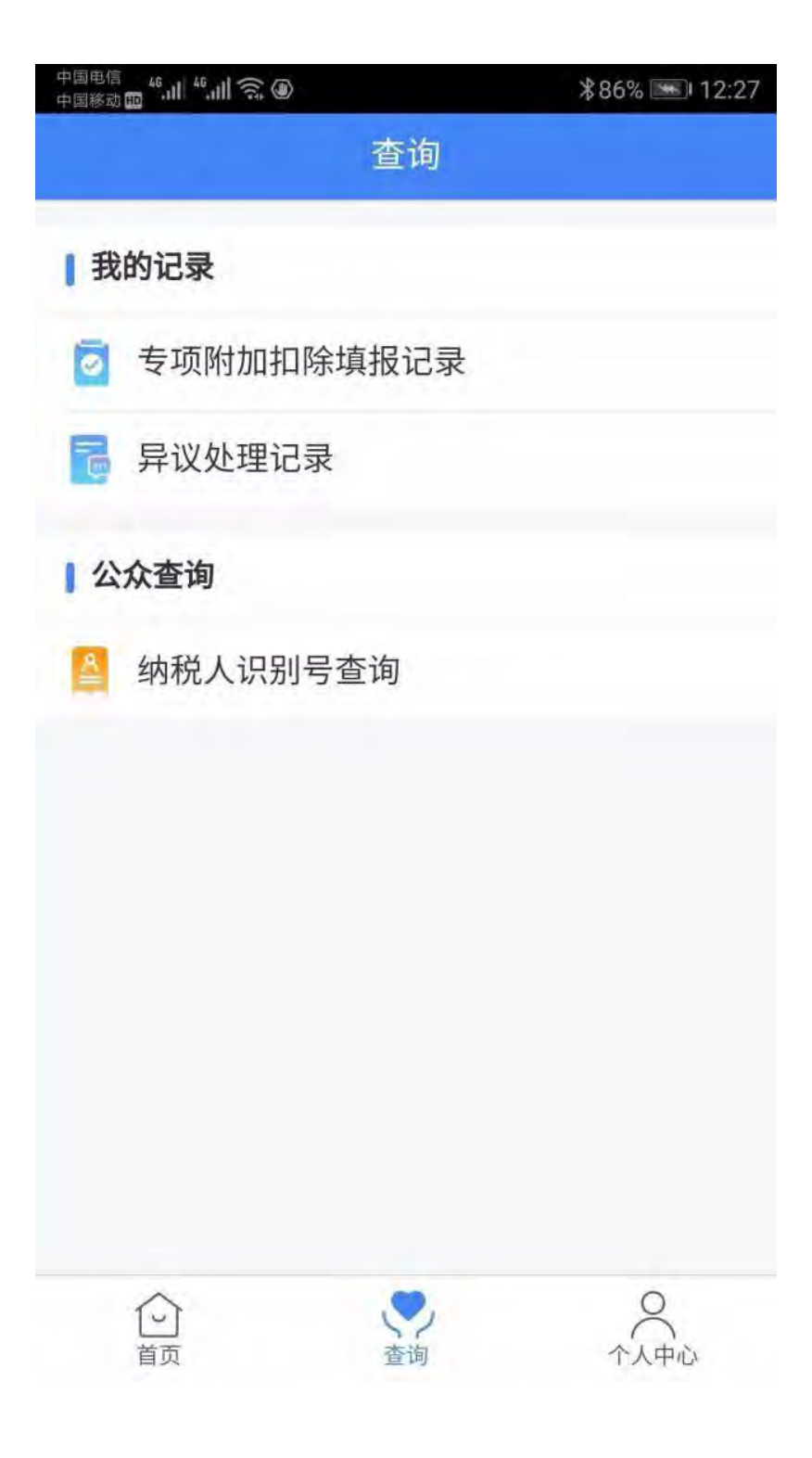